## Основы работы с образовательным порталом БНТУ

1. Переходим по адресу: <u>https://e.bntu.by/:</u>

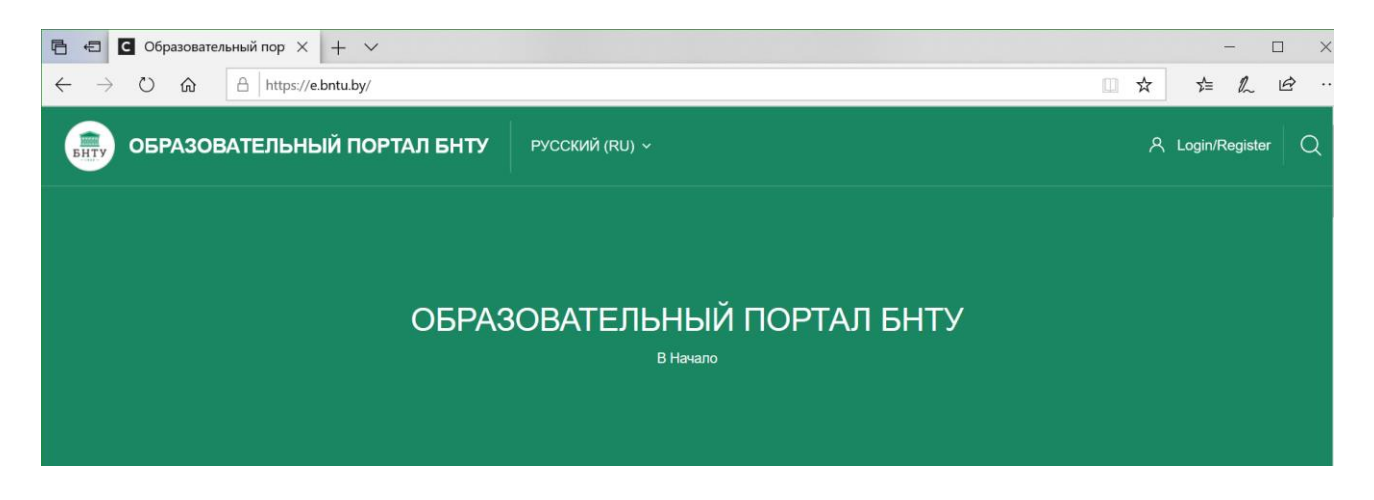

По необходимости сразу можно сменить язык интерфейса на русский или любой другой из списка поддерживаемых в системе языков:

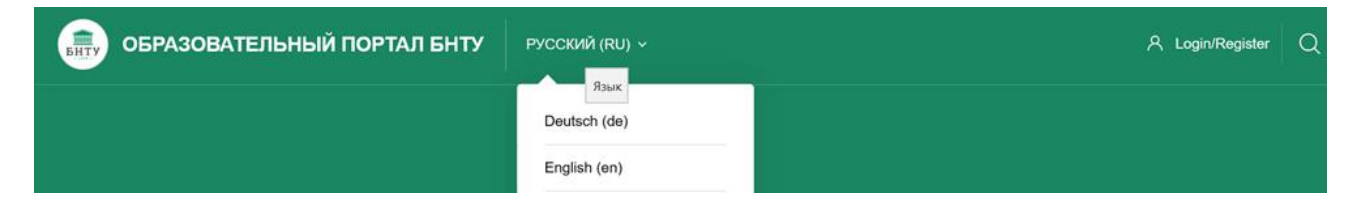

2. В верхнем правом углу нажимаем на кнопку «Login/Register»:

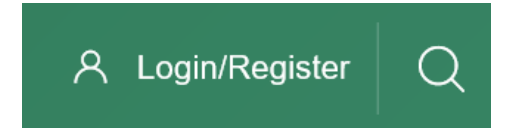

3. В появившемся окне водим свою почту из доменной зоны @bntu.by и нажимаем «Вход»:

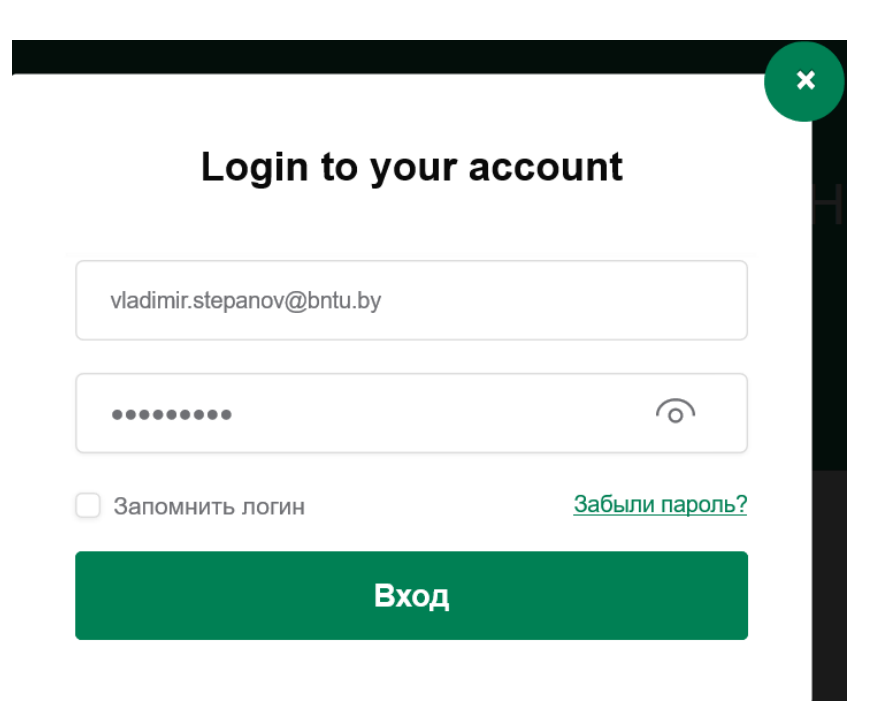

4. Вводим свой пароль согласно выданному, техническим специалистом Вашего факультета и попадаем в «Личный кабинет» пользователя:

| 🖻 🖅 С Личный кабинет                                                    | 🗙 🔯 Электронная почта Белору 🛛 –      | + ~            |             | - 🗆 X                                                                   |
|-------------------------------------------------------------------------|---------------------------------------|----------------|-------------|-------------------------------------------------------------------------|
| $\leftarrow$ $\rightarrow$ $\circlearrowright$ $\textcircled{a}$ $ $ ht | ttps://e.bntu.by/my/index.php?lang=ru |                |             |                                                                         |
| образовате                                                              | ЕЛЬНЫЙ ПОРТАЛ БНТУ                    | РУССКИЙ (RU) ~ |             | ø 🕨 🔺 🗰 💽                                                               |
| Start                                                                   |                                       |                |             |                                                                         |
| ्रेण Личный кабинет                                                     | Vladimir Stepanov                     |                |             | Личный кабинет                                                          |
| <u>Д.</u> О пользователе                                                |                                       |                |             |                                                                         |
| 👌 Оценки                                                                | Communicate                           | Your Profile   | Preferences | Performance                                                             |
| 🛱 Сообщения                                                             | Mitssages                             | Tiome          | Settings VV | Graues                                                                  |
| 203 Настройки                                                           |                                       |                |             |                                                                         |
| 🕀 Выход                                                                 | Настроить эту страницу                |                |             |                                                                         |
| О Переключиться к                                                       |                                       |                |             |                                                                         |
| роли                                                                    | Недавно посещенные курс               | сы             | < > K<br>Tr | омпьютерные информационные<br>ехнологии (для иностранных<br>бучающихся) |

Запись на курс

1. Выбираем из меню «Нивагация» в правом верхнем углу пункт «Домашняя страница»:

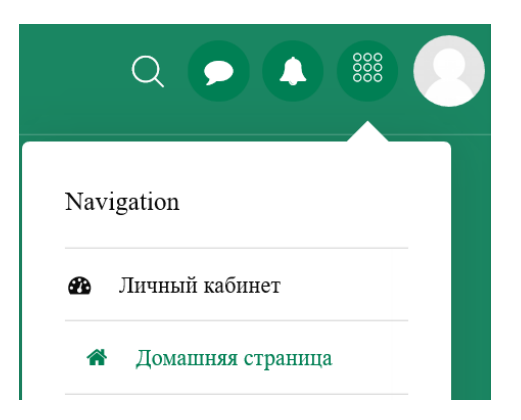

2. Перейдя на «Домашнюю страницу» находим категорию, к которой относится Ваше подразделение (факультет/институт и др.) из «Категории», ниже просмотра самых популярных курсов:

|                                                | Категори                                          | и курсов                                          |                                     |
|------------------------------------------------|---------------------------------------------------|---------------------------------------------------|-------------------------------------|
|                                                | Список курсов отображается п<br>университета, фак | о категориям — подразделения<br>ультеты, кафедры. |                                     |
|                                                | +                                                 |                                                   | Ţ                                   |
| Институты БНТУ                                 | Факультеты                                        | Подразделения БНТУ                                | Научная библиотека                  |
| Курсы, которые предоставляют<br>институты БНТУ | Курсы, которые организовывают<br>факультеты       | Обучающие курсы от<br>подразделений университета  | Курсы от научной библиотеки<br>БНТУ |

3. Выбираем соответствующую категорию, затем непосредственно своё подразделение, затем кафедру или другую группу курсов, внутри которой (по информации от преподавателя) размещён необходимый учебный курс:

| 2 Course categories | <b>МИДО</b><br>Международный институт дистанционного образования |
|---------------------|------------------------------------------------------------------|
| View all courses    | 2 Course categories                                              |
|                     |                                                                  |

4. Согласно правилам работы с системой Вы можете начать изучение курсов двумя способами:

- Вас может записать на необходимый курс технический специалист;

- Вы можете записаться на необходимый курс самостоятельно. Первый случай в рамках данного руководства не рассматривается, т.к. в этом случае от Вас никаких дополнительных действий не требуется. Во втором же случае, чтобы записаться на курс самостоятельно (по кодовому слову), необходимо заранее уточнить у преподавателя данной дисциплины это кодовое слово и, после перехода к необходимому курсу, нажать кнопку «Меню» слева снизу (элемент 1) и выбрать пункт «Записаться на курс» (элемент 2):

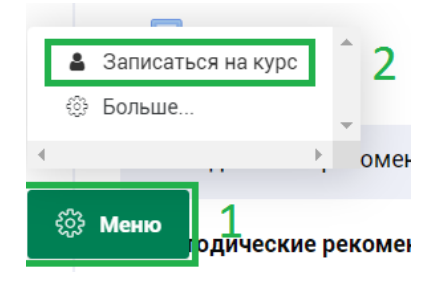

5. Ввести «кодовое слово» – элемент 1 и нажать «Записаться на курс» – элемент 2:

|   | Настройка зачислен                                                          | НИЯ НА КУРС<br>Кафедра ИСиТ<br>Основы бизнеса и права в информационных |  |  |  |
|---|-----------------------------------------------------------------------------|------------------------------------------------------------------------|--|--|--|
|   |                                                                             | технологиях<br>ст преподаватель -Главницкая И. Н.<br>≪<br>23 (≡ 5      |  |  |  |
| 1 | <ul> <li>Самостоятельная запись (Студент)</li> <li>Кодовое слово</li> </ul> |                                                                        |  |  |  |
| - | 2 Записаться на курс                                                        |                                                                        |  |  |  |
|   |                                                                             | 3                                                                      |  |  |  |

6. После успешной записи на учебный курс, Вы автоматически переходите к его содержимому.

Типовыми разделами стандартного курса обычно являются следующие:

- «Общая информация» – учебная программа дисциплины, краткая информация, помогающая ориентироваться при изучении данной дисциплины, информация о создателях данного курса, и т.д.

- «Методические материалы» – лекционный материал, аудио- видео- контент, гиперссылки и прочее;

- «Лабораторные работы» – учебные материалы, предназначенные для отработки и закрепления практических навыков;

- «Задания» — материалы, предназначенные для выполнения в режиме он-лайн или офф-лайн, представленные в виде тестов, опросов и др.;

- «Список вопросов для подготовки» — раздел может содержать простое перечисление тем и/или вопросов, изучаемых в рамках учебной дисциплины;

- «Рекомендуемая литература» – список основной и дополнительной литературы по учебной дисциплине, находящейся в репозитории БНТУ или на сторонних ресурсах.

7. Также обратите внимание, что после прохождения элемента учебного курса, справа от него, в графе «Ваши достижения» Вы сможете видеть отметку об успешном прохождении:

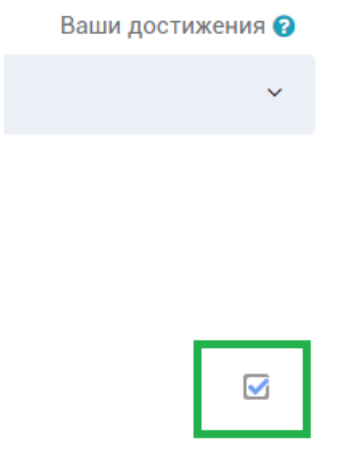

При возникновении вопросов по работе с системой просьба обращаться в соответствующее подразделение, выдававшее Вам логин и пароль для доступа к образовательному порталу БНТУ.

Подробное описание системы СДО MOODLE, на базе которой построен образовательный портал БНТУ, и принципы работы каждого компонента в системе можно найти в официальной документации, расположенной по адресу: <a href="https://docs.moodle.org/38/en/Main\_page">https://docs.moodle.org/38/en/Main\_page</a>

Желаем приятной работы!